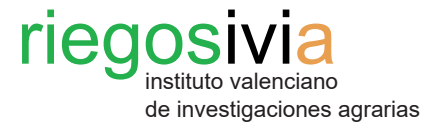

# Manual del usuario para el manejo de la hoja de cálculo *Evaluación de la instalación de riego*

- 1. Datos de Parcela.
- 2. Evaluación del Riego.
- 3. Resultados de la Evaluación.
- 4. Caso práctico.
- 5. Hojas de toma de datos en campo.

Material complementario: Ficha técnica Nº 5. Evaluación del riego por goteo

# 1. Datos de Parcela

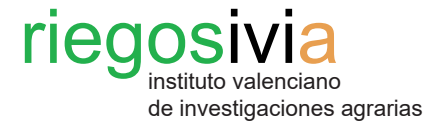

#### Paso 1. Interfaz.

En la primera pestaña de la hoja de cálculo de este Excel podemos encontrar un formulario donde podemos rellenar los datos de la parcela.

Estos datos corresponden a información básica de la parcela (propietario, localización, cultivo presente, etc) y datos técnicos sobre la subunidad de riego a evaluar (número de sector al que pertenece, número de subunidad, superficie (ha), etc).

> Toda esta información no es necesaria para el cálculo de la evaluación de la instalación de riego excepto dos valores que sí se deben cumplimentar:

- **Nº de emisores por planta**: cantidad de goteros que suministran agua de riego a un único árbol.

- **Exponente de descarga del gotero "x"**: coeficiente de valor intrínseco al sistema de riego con valores de entre 0 y 1. Este valor lo proporciona el fabricante o se pueden tomar de la tabla adjunta:

|                                                                            |                                        | ✓ Buscar (Alt+Q)                                     |                                  |                     |
|----------------------------------------------------------------------------|----------------------------------------|------------------------------------------------------|----------------------------------|---------------------|
| Archivo Inicio Insertar Disposición de página Fórmulas                     | Datos Revisar Vista Ayuda              |                                                      |                                  |                     |
| Calibri ↓11 ↓ A^ A' ≡ ≡                                                    | 😑 🇞 - 👌 Ajustar texto General          | · •                                                  | Normal Bueno                     | Autosum             |
| $\begin{array}{c c} Pegar \\ & & \\ & \\ & \\ & \\ & \\ & \\ & \\ & \\ & $ | ≡ 🖻 至 🖺 Combinar y centrar 👻 🕅 ~ % 👓   | €0,00 Formato Dar formato condicional ~ como tabla ~ | Incorrecto Neutral Vertex Insert | ar Eliminar Formato |
| Portapapeles 😼 Fuente 😼                                                    | Alineación 🗔 Número                    | 5                                                    | Estilos                          | Celdas              |
| C14 • : × ✓ fx 8                                                           |                                        |                                                      |                                  |                     |
| A B C                                                                      | D E F                                  | G H I                                                | J K L M                          | N O                 |
| 1 FECHA DE EVALUACION:                                                     |                                        |                                                      |                                  |                     |
|                                                                            |                                        |                                                      |                                  |                     |
|                                                                            |                                        |                                                      |                                  |                     |
| 5 PROPIETARIO                                                              | - negosivia                            |                                                      |                                  |                     |
| 6 LOCALIZACIÓN Provincia:                                                  | instituto valenciano                   |                                                      |                                  |                     |
| 7 Municipio:                                                               | de investigaciones agrarias            |                                                      |                                  |                     |
| 8 Polígono:                                                                |                                        |                                                      |                                  |                     |
| 9 Parcela:                                                                 |                                        |                                                      |                                  |                     |
| 10 CULTIVO                                                                 | (GENERALITAT                           |                                                      |                                  |                     |
| VARIEDAD                                                                   | —————————————————————————————————————— |                                                      |                                  |                     |
| 12 DIAMETRO DE COPA                                                        |                                        |                                                      |                                  |                     |
| 13 MARCO DE PLANTACIÓN                                                     | Medi Ambient Capvi Climàtic            |                                                      |                                  |                     |
| 14 INº EMISORES POR PLANTA 8                                               | i Desenvolupament Rural                |                                                      |                                  |                     |
|                                                                            |                                        |                                                      |                                  |                     |
| 17                                                                         |                                        |                                                      |                                  |                     |
| 18 SUBUNIDAD REPRESENTATIVA                                                | SECTORES DE RIEGO                      |                                                      |                                  |                     |
| 19 Número de sector al que pertenece                                       | Nº de sector Sun (ba) Nº se            | cundarias Nº terciarias                              |                                  |                     |
| 20 Número de subunidad                                                     | 1                                      |                                                      |                                  |                     |
| 21 Superficie (ha)                                                         | 2                                      |                                                      |                                  |                     |
| 22 Longitud laterales                                                      | 3                                      |                                                      | Sistema do riogo                 | Exponente (y)       |
| 23 Separaciónentre emisores                                                | 4                                      |                                                      | Sistema de nego                  | Exponence (x)       |
| 24 Tipo de emisor                                                          | 5                                      |                                                      |                                  |                     |
| 25 Presión nominal                                                         | 6                                      |                                                      | Regimen laminar                  | 1                   |
| 26 Presión máxima                                                          | 7                                      |                                                      |                                  |                     |
| 27 Presión mínima                                                          | 8                                      |                                                      | Microtubos                       | 0.75-1              |
| 28 Curva característica (q <sub>(L/h)</sub> = K * $p^{x}_{(bar)}$ )        | 9                                      |                                                      | TVIICI OLUBOS                    | 0,75-1              |
| 29 Exponente de descarga del gotero"x" (0 a 1) 0,2                         | 10                                     |                                                      |                                  | 0.65.0.75           |
| 30<br>31                                                                   |                                        |                                                      | Helicoidal                       | 0,65-0,75           |
| 32 PLANO DE PARCELA. CROQUIS                                               |                                        |                                                      | Laborint (C. )                   | 0.5                 |
| 33                                                                         |                                        |                                                      | Laberinto y orificio             | 0,5                 |
| 35                                                                         |                                        |                                                      | Martau                           | 0.4                 |
| 36                                                                         |                                        |                                                      | vortex                           | 0,4                 |
| 37                                                                         |                                        |                                                      |                                  | 1                   |
| Datos de Parcela Evaluación del Riego Resultado                            | s de la Evaluación 🕒                   | 1                                                    | Autocompensantes                 | 0.2-0,4             |

to 🛛 🎇 Accesibilidad: es necesario investigar

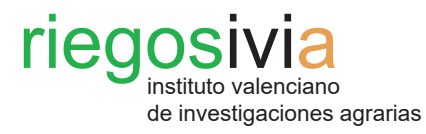

### Paso 2. Interfaz.

Por último, se puede adjuntar un croquis del plano de la parcela que localice los distintos elementos de la instalación de riego.

|   | Autoguardado 🕘 💾         |                         |                        |                  |                 |            |             | scar (Alt+Q) |             |            |        |        |               |               |            |
|---|--------------------------|-------------------------|------------------------|------------------|-----------------|------------|-------------|--------------|-------------|------------|--------|--------|---------------|---------------|------------|
|   | Archivo Inicio Insert    | ar Disposición de pági  | ina Fórmulas Dato      | s Revisar        | Vista           | Ayuda      |             |              |             |            |        |        |               |               |            |
|   | Cortar                   | Calibri v 11 v          | - A^ A = = =           | ≫ <b>~</b> ~ 8₽/ | Ajustar texto   | Genera     | l ~         |              |             | Normal     | Bueno  | ^<br>~ |               |               | ∑ Autosum  |
|   | Pegar → S Copiar formato | N K <u>S</u> ~ 🗄 ~ 🖄    | - <u>A</u> - ≡ ≡ =     | €= →= 런 (        | Combinar y cent | trar 👻 🛄 🗸 | % ∞∞ 50 -50 | Formato      | Dar formato | Incorrecto | Neutra | al Ţ   | Insertar Elir | ninar Formato | 🔗 Borrar 🗠 |
|   | Portapapeles 🕠           | Fuente                  | 15                     | Alineación       |                 | 5          | Número 🕞    |              |             | Estilos    |        |        | G             | eldas         |            |
|   | c14 ▼ : X                | 1 fx 8                  |                        |                  |                 |            |             |              |             |            |        |        |               |               |            |
|   |                          |                         |                        |                  | -               | F          | C           |              |             |            | 12     |        | M             | N             | 0          |
|   | A A                      | = K * p <sup>X</sup>    | C.                     | U                | E               | F          | G           | Н            |             | J          | K      | L      | M             | N             | 0          |
|   | P Exponente de descarga  | del gotero"x" (0 a 1)   | 0.2                    |                  | 10              |            |             |              |             |            |        |        |               |               |            |
|   | 30                       |                         | 0/2                    |                  |                 |            |             |              |             |            |        |        |               |               |            |
| - | 31                       |                         |                        |                  |                 |            |             |              |             |            |        |        |               |               |            |
|   | PLANO DE PARCELA. C      | ROQUIS                  |                        |                  |                 |            |             |              | 1           |            |        |        |               |               |            |
|   | 33                       |                         |                        |                  |                 |            |             |              |             |            |        |        |               |               |            |
|   | 35                       |                         |                        |                  |                 |            |             |              |             |            |        |        |               |               |            |
| - | 36                       |                         |                        |                  |                 |            |             |              |             |            |        |        |               |               |            |
|   | 37                       |                         |                        |                  |                 |            |             |              |             |            |        |        |               |               |            |
|   | 38                       |                         |                        |                  |                 |            |             |              |             |            |        |        |               |               |            |
| 4 | 40                       |                         |                        |                  |                 |            |             |              |             |            |        |        |               |               |            |
| 4 | 41                       |                         |                        |                  |                 |            |             |              |             |            |        |        |               |               |            |
| 4 | 42                       |                         |                        |                  |                 |            |             |              |             |            |        |        |               |               |            |
| 4 | 43                       |                         |                        |                  |                 |            |             |              |             |            |        |        |               |               |            |
|   | 45                       |                         |                        |                  |                 |            |             |              |             |            |        |        |               |               |            |
| 4 | 46                       |                         |                        |                  |                 |            |             |              |             |            |        |        |               |               |            |
| 4 | 47                       |                         |                        |                  |                 |            |             |              |             |            |        |        |               |               |            |
| 4 | 48                       |                         |                        |                  |                 |            |             |              |             |            |        |        |               |               |            |
| - | 50                       |                         |                        |                  |                 |            |             |              |             |            |        |        |               |               |            |
|   | 51                       |                         |                        |                  |                 |            |             |              |             |            |        |        |               |               |            |
| 1 | 52                       |                         |                        |                  |                 |            |             |              |             |            |        |        |               |               |            |
| - | 53                       |                         |                        |                  |                 |            |             |              |             |            |        |        |               |               |            |
| - | 55                       |                         |                        |                  |                 |            |             |              | -           |            |        |        |               |               |            |
| - | 56                       |                         |                        |                  |                 |            |             |              |             |            |        |        |               |               |            |
| - | 57                       |                         |                        |                  |                 |            |             |              |             |            |        |        |               |               |            |
| - | 58                       |                         |                        |                  |                 |            |             |              |             |            |        |        |               |               |            |
| - | 50                       |                         |                        |                  |                 |            |             |              |             |            |        |        |               |               |            |
|   | 51                       |                         |                        |                  |                 |            |             |              |             |            |        |        |               |               |            |
| ( | 52                       |                         |                        |                  |                 |            |             |              |             |            |        |        |               |               |            |
| ( | 53                       |                         |                        |                  |                 |            |             |              |             |            |        |        |               |               |            |
| ( | 54                       |                         |                        |                  |                 |            |             |              |             |            |        |        |               |               |            |
| 1 | Datos de P               | arcela Evaluación del R | Riego Resultados de la | Evaluación       | (+)             |            |             |              |             |            |        |        |               |               |            |
|   |                          |                         |                        |                  |                 |            |             |              |             |            |        |        |               |               |            |

Listo 🛛 🛞 Accesibilidad: es necesario investiga

# 2. Evaluación del riego

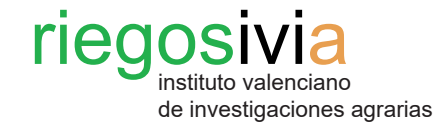

| Aut         | oguarda   | do 💽              | ) 🛛 ') '     | Q.          | ÷              |              | Plantilla I | Evaluación  | subunida                     | d de riego S | TR - copia | ~          |            | 2                    | Buscar (Al | t+Q) |   |        |   |       |   |   |        |   |            |    |
|-------------|-----------|-------------------|--------------|-------------|----------------|--------------|-------------|-------------|------------------------------|--------------|------------|------------|------------|----------------------|------------|------|---|--------|---|-------|---|---|--------|---|------------|----|
| Archi       | ivo       | Inicio            | Insertar     | Disposio    | ción de pá     | gina F       | órmulas     | Datos       | Revi                         | sar Vis      | ta Ay      | uda        |            |                      |            |      |   |        |   |       |   |   |        |   |            |    |
| r de la     | Xa        | ortar             | Calibri      |             | 12             | Δ^ Δ         | - = =       |             | Q7                           | ab. Aiustart | outo       | G          | anaral     |                      |            |      |   | Norma  | 1 | Bueno |   |   |        |   | ∑ Autosur  | ma |
|             | [] a      | opiar ~           | Calibri      |             | ~ 12           |              |             | = '         |                              | ce Ajustar t |            |            | eneral     |                      | <u> </u>   |      |   |        |   | bueno | ~ |   |        | E | 😺 Rellenar | ~  |
| Pegai       | r 🞺 Ci    |                   |              |             |                |              |             |             |                              |              |            |            |            |                      |            |      |   |        |   |       |   |   |        |   |            |    |
|             | Portapa   | peles             | r <u>s</u>   | Fu          | uente          |              | 5           |             | Alinead                      | ión          |            | 5          | Núme       | ro                   | FSI        |      |   | Estilo | s |       |   |   | Celdas |   |            |    |
| 400         |           |                   |              |             |                |              |             |             |                              |              |            |            |            |                      |            |      |   |        |   |       |   |   |        |   |            |    |
| A32         |           |                   |              | Jx F        | -ila inicio    |              |             |             |                              |              |            |            |            |                      |            |      |   |        |   |       |   |   |        |   |            |    |
| 1 EV        |           | B<br>N DE LA INST |              | D           | E              | F            | G           | н           | 1                            | J            | К          | L          | м          | N                    | 0          | P    | Q | B      | S | Т     | U | V | V      | × | Y          | Ζ  |
| 2           | ATERAL    | PLANTA            | PRESION(bar) | EMI         | ISOR 1         | EMIS         | SOR 2       | EMI         | SOR 3                        | EMIS         | OR 4       | EM         | SOR 5      | EMIS                 | OR 6       |      |   |        |   |       |   |   |        |   |            |    |
| 3           |           | Inicio            |              | Vol(ml)     | t (min)        | Vol(ml)      | t (min)     | Vol(ml)     | t (min)                      | Vol(ml)      | t (min)    | Vol(ml)    | t (min)    | Vol(ml)              | t (min)    |      |   |        |   |       |   |   |        |   |            |    |
| Fi          | la inicio | 1/3               |              |             |                |              | [           |             | ļ                            |              | ļ          |            | 1          |                      |            |      |   |        |   |       |   |   |        |   |            |    |
| 7           |           | 2/3<br>Final      |              |             | . <u> </u>     |              |             |             | <u> </u><br>                 |              |            |            | ļ          |                      |            | -    |   |        |   |       |   |   |        |   |            |    |
|             |           | Inicio            |              |             |                |              |             |             |                              |              |            |            |            |                      |            | _    |   |        |   |       |   |   |        |   |            |    |
| F           | Fila 1/3  | 2/3               |              | +           | ·+             | +            |             |             |                              | +            |            |            | ÷          | +                    |            | -    |   |        |   |       |   |   |        |   |            |    |
| _           |           | Final             |              |             | 1              |              | 1           |             | 1                            |              | [          |            | [<br>      |                      |            |      |   |        |   |       |   |   |        |   |            |    |
| Ξ.          |           | 1/3               |              |             |                |              |             |             |                              |              | ¦          |            | ¦          |                      |            |      |   |        |   |       |   |   |        |   |            |    |
|             | -iia 2/3  | 2/3               |              |             |                |              | İ           |             | ļ                            |              | ļ          |            |            |                      |            |      |   |        |   |       |   |   |        |   |            |    |
| -           |           | Inicio            |              |             | <del>.</del>   |              |             |             |                              |              |            |            | ;          |                      |            | -    |   |        |   |       |   |   |        |   |            |    |
| Fil         | la última | 1/3               |              |             | ļ              |              | ŗ           |             | ŗ                            |              | ]<br>      |            | 1          |                      |            | N    |   |        |   |       |   |   |        |   |            |    |
| 3           |           | 2/3<br>Final      |              |             |                |              |             | _           |                              |              |            |            |            | _                    |            | 5    |   |        |   |       |   |   |        |   |            |    |
| 0           |           | COLOR DE D        | 500          |             |                |              |             |             |                              |              |            |            |            |                      |            |      |   |        |   |       |   |   |        |   |            |    |
| 2           | Nº SUBI   | JNIDAD            | PR           | ESION MININ | MA EN LA TER   | CIARIA (bar) |             | SUBUI       | NI <u>DAD s</u> ele <u>c</u> | cionada      | PRI        | ESION MINI | MASUBUNIDA | D s <u>elecci</u> on | ada        |      |   |        |   |       |   |   |        |   |            |    |
| 3           | 1         |                   |              |             |                |              |             |             |                              |              |            | _          |            |                      |            |      |   |        |   |       |   |   |        |   |            |    |
| 5           |           | 3                 |              |             |                |              |             | Ν           |                              |              |            |            |            |                      |            |      |   |        |   |       |   |   |        |   |            |    |
| 6           |           | ŧ.                |              | _           |                |              |             | 5           |                              |              |            |            |            |                      |            |      |   |        |   |       |   |   |        |   |            |    |
| в           |           |                   |              | _           |                |              |             | 10          |                              |              |            |            |            |                      |            |      |   |        |   |       |   |   |        |   |            |    |
| 9 <u>CA</u> | LCULO D   | ELOS CAUDA        | LES          | EMISOR 1    | EMISOR 2       | EMISOR 3     | EMISOR 4    | EMISOR 5    | EMISOR 6                     | PROMEDIO     | PROMED     | IO ÁRBOI   | 1          |                      |            |      |   |        |   |       |   |   |        |   |            |    |
| L           | ATERAL    | PLANTA            | PRESION(bar) | Caudal(I/h  | n) Caudal(I/h) | Caudal(I/h)  | Caudal(I/h) | Caudal(I/h) | Caudal(I/h                   | Caudal(I/h)  | Cauda      | al(I/h)    |            |                      |            |      |   |        |   |       |   |   |        |   |            |    |
| 2           |           | Inicio            | 0,00         |             |                |              |             |             |                              |              |            |            |            |                      |            |      |   |        |   |       |   |   |        |   |            |    |
| fil Fil     | la inicio | 2/3               | 0,00         |             |                |              |             |             |                              |              |            |            | 1          |                      |            |      |   |        |   |       |   |   |        |   |            |    |
| 5           |           | Final             | 0,00         |             |                |              |             |             |                              |              |            |            |            |                      |            |      |   |        |   |       |   |   |        |   |            |    |
| 7           | Fila 1/2  | 1/3               | 0,00         |             |                |              |             |             |                              |              |            |            |            |                      |            |      |   |        |   |       |   |   |        |   |            |    |
| 3           | 11d 1/2   | 2/3               | 0,00         |             |                |              |             |             |                              |              |            |            |            |                      |            |      |   |        |   |       |   |   |        |   |            |    |
| 0           |           | Inicio            | 0,00         |             |                |              |             |             |                              |              |            |            |            |                      |            |      |   |        |   |       |   |   |        |   |            |    |
| 1 F         | Fila 2/3  | 1/3               | 0,00         |             |                |              |             |             |                              |              |            |            |            |                      |            |      |   |        |   |       |   |   |        |   |            |    |
| 3           |           | Final             | 0,00         | -           |                |              |             |             |                              | +            |            |            |            |                      |            |      |   |        |   |       |   |   |        |   |            |    |
| 4           |           | Inicio            | 0,00         |             |                |              |             |             |                              |              |            |            |            |                      |            |      |   |        |   |       |   |   |        |   |            |    |
| 6 Fil       | la última | 2/3               | 0,00         |             |                |              |             |             |                              |              |            |            |            |                      |            |      |   |        |   |       |   |   |        |   |            |    |
| 7           |           | Final             | 0,00         |             |                |              |             |             |                              |              |            |            |            |                      |            |      |   |        |   |       |   |   |        |   |            |    |
| .9          |           |                   |              |             |                |              |             |             |                              |              |            |            |            |                      |            |      |   |        |   |       |   |   |        |   |            |    |
| i0<br>i1    |           |                   |              |             |                |              |             |             |                              |              |            |            |            |                      |            |      |   |        |   |       |   |   |        |   |            |    |
| 0           |           |                   | a da Dancele | Part 1      |                |              | Desult      |             | Due lue -14                  |              |            |            |            |                      |            |      |   |        |   |       |   |   |        |   |            |    |

#### Paso 1. Datos a rellenar.

En esta segunda pestaña encontramos tres tablas, de las cuales, las dos primeras debemos cumplimentar con los datos recopilados durante la evaluación en la hoja de campo

En la primera tabla se deben cumplimentar los valores de las presiones (bar o kg/cm<sup>2</sup>) medidas y el volumen de agua (mililitros) recogido de hasta 6 emisores por árbol evaluados y el tiempo en minutos durante los cuales se ha recogido dicho volumen. Los puntos de medida corresponden al inicio, 1/3, 2/3 y final tanto de la tubería terciaria como del lateral, o al menos al inicio y al final.

En la segunda tabla sólo se debe cumplimentar con la **presión mínima en bares** medida en la terciaria de cada subunidad. Se debe elegir ua subunidad representativa y anotar la presión mínima medida.

isto 🛛 🎇 Accesibilidad: es necesario investigar

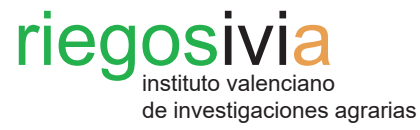

#### Paso 2. Cálculo de los caudales.

La tabla correspondiente al cálculo de los caudales no se debe rellenar, pues devolverá los caudales en litros por hora calculados a partir de los volúmenes y tiempos recogidos en la primera tabla.

Permite hacer una primera comprobación del estado de la subunidad de riego, ya que podemos comparar el caudal teórico de los emisores con respecto al caudal calculado.

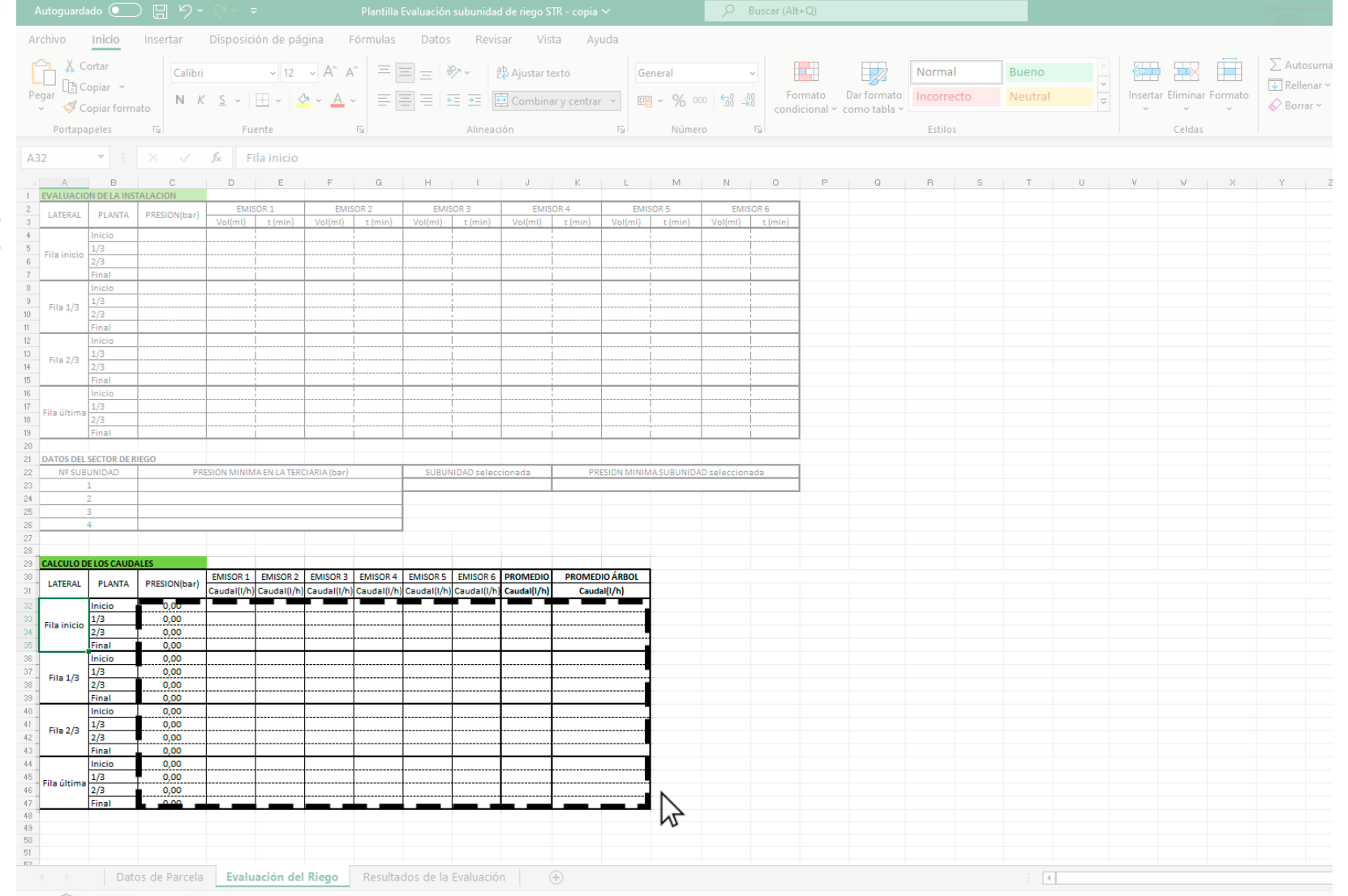

Listo 🛛 🎇 Accesibilidad: es necesario investig

# 3. Resultado de la Evaluación

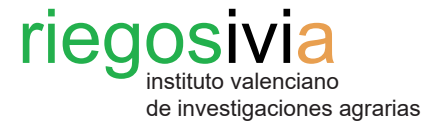

### Insertar Disposición de página Fórmulas Datos Revisar Vista Ayuda → 11 → A<sup>\*</sup> A<sup>\*</sup> = = ≫ → <sup>ab</sup><sub>2</sub> Ajustar texto Normal 😺 Rellenar 🗸 Copiar 🖉 Borrar ~ I Copiar formato condicional ~ como tabla · М **RESULTADOS DE LA EVALUACION DE LA INSTALACION** RINCIPALES PARAMETROS DE CARACTERIZACION DE LA SUBUNIDAD Y SECTO Clasificación IRYDA EVALUACION DE LA SUBUNIDAD DE RIEGO Caudal medio por emisor (q<sub>T</sub>): l/h Caudal medio por planta (Q<sub>T</sub>): l/h Coeficiente de uniformidad de emisión de la subunidad (CUer) % $\square$ EVALUACIÓN DEL SECTOR DE RIEG 10 Valor medio de las presiones mínimas en los bloques (P<sub>e</sub>): bar bar 11 Valor mínimo de las presiones mínimas en las terciarias (P<sub>min</sub>): 12 Factor de corrección de descarga (f): 13 Coeficiente de uniformidad de emisión del sector (CU): % Datos de Parcela Evaluación del Riego Resultados de la Evaluación

#### Paso 1. Interfaz.

En la última pestaña de esta hoja de cálculo aparecen dos tablas ∑Autosuma que mostrarán los resultados de la evaluación de la instalación de riego, tanto con valores numéricos como la clasificación adaptada del Ministerio de Agricultura.

> La primera tabla corresponde a la evaluación de la subunidad de riego, que muestra los valores del caudal medio por emisor y el caudal medio que recibe cada planta, ambos valores en litros por hora. El Coeficiente de uniformidad de la subunidad (CU<sub>cp</sub>) se expresa en tanto por ciento, es decir, muestra el porcentaje de emisores que tienen el mismo caudal medio. A su derecha se muestra la valoración a nivel cualitativo de acuerdo a la adaptación del Ministerio (IRYDA).

24 26

29 30

34 36

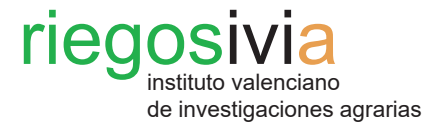

#### Paso 1. Interfaz.

La segunda tabla corresponde a la evaluación del sector de riego, que muestra el valor medio de las presiones mínimas en las unidades y el valor mínimo de las presiones mínimas en las terciarias, ambos valores expresados en bares. El Coeficiente de uniformidad del sector (CU) se calcula a partir de del Coeficiente de uniformidad de emisión de la subunidad (CU<sub>sp</sub>) y se muestra en tanto por ciento, es decir, el porcentaje de emisores en el mismo sector que tienen el mismo caudal medio. A su derecha se muestra la calificación adaptada del Ministerio.

| Autoguardado 💽 📙 🎐 🗸 🖓 🗢 🤜 Plantilla Evaluación subunidad de riego STR - copia 🗸    |         | ,  P Buse               | ar (Alt+Q)                 |             |                      |                  |        |                   |         |                                          |
|-------------------------------------------------------------------------------------|---------|-------------------------|----------------------------|-------------|----------------------|------------------|--------|-------------------|---------|------------------------------------------|
| Archivo Inicio Insertar Disposición de página Fórmulas Datos Revisar Vista Ayuda    | 3       |                         |                            |             |                      |                  |        |                   |         |                                          |
| $\begin{array}{c c c c c c c c c c c c c c c c c c c $                              | General | ~<br>00, 00,<br>0,← 00, | Formato<br>condicional ~ 4 | Dar formato | Normal<br>Incorrecto | Bueno<br>Neutral | < > 1> | Insertar Eliminar | Formato | ∑ Autosuma<br>↓ Rellenar ~<br>♦ Borrar ~ |
| Portapapeles 🖾 Fuente 🖾 Alineación                                                  | Número  | F <u>s</u>              |                            |             | Estilos              |                  |        | Celdas            |         |                                          |
| W37 $\forall$ : $\times \checkmark f_x$                                             |         |                         |                            |             |                      |                  |        |                   |         |                                          |
|                                                                                     |         |                         | V                          |             | М                    | N                | 0      | D                 | 0       | D                                        |
|                                                                                     | 1       | ,                       | K                          | L           | IVI                  | IN               | 0      | ۲                 | Q       | N                                        |
| 2 PRINCIPALES PARAMETROS DE CARACTERIZACION DE LA SUBUNIDAD Y SECTOR                |         |                         |                            |             |                      |                  |        |                   |         |                                          |
| 3                                                                                   |         |                         |                            |             |                      |                  |        |                   |         |                                          |
| 4 EVALUACION DE LA SUBUNIDAD DE RIEGO                                               |         |                         |                            |             |                      |                  |        |                   |         |                                          |
| 5 Caudal medio por emisor (q <sub>T</sub> ): I/h                                    |         |                         |                            |             |                      |                  |        |                   |         |                                          |
| 6 Caudal medio por planta (Q <sub>r</sub> ): I/h                                    |         |                         |                            |             |                      |                  |        |                   |         |                                          |
| 7 Coeficiente de uniformidad de emisión de la subunidad (CU <sub>ST</sub> ): %      |         |                         |                            |             |                      |                  |        |                   |         |                                          |
|                                                                                     |         |                         |                            |             |                      |                  |        |                   |         |                                          |
| 10 Valor medio de las presiones mínimas en los bloques (P.): bar                    |         |                         |                            |             |                      |                  |        |                   |         |                                          |
| 11 Valor mínimo de las presiones mínimas en las terciarias (P <sub>min</sub> ): bar |         |                         |                            |             |                      |                  |        |                   |         |                                          |
| 12 Factor de corrección de descarga (f):                                            |         |                         |                            |             |                      |                  |        |                   |         |                                          |
| 13 Coeficiente de uniformidad de emisión del sector (CU): %                         | N       |                         |                            |             |                      |                  |        |                   |         |                                          |
| 14                                                                                  | 1       |                         |                            |             |                      |                  |        |                   |         |                                          |
|                                                                                     |         |                         |                            |             |                      |                  |        |                   |         |                                          |
| 17                                                                                  |         |                         |                            |             |                      |                  |        |                   |         |                                          |
| 18                                                                                  |         |                         |                            |             |                      |                  |        |                   |         |                                          |
| 19                                                                                  |         |                         |                            |             |                      |                  |        |                   |         |                                          |
| 20                                                                                  |         |                         |                            |             |                      |                  |        |                   |         |                                          |
| 22                                                                                  |         |                         |                            |             |                      |                  |        |                   |         |                                          |
| 23                                                                                  |         |                         |                            |             |                      |                  |        |                   |         |                                          |
| 24                                                                                  |         |                         |                            |             |                      |                  |        |                   |         |                                          |
| 25                                                                                  |         |                         |                            |             |                      |                  |        |                   |         |                                          |
| 20 27                                                                               |         |                         |                            |             |                      |                  |        |                   |         |                                          |
| 28                                                                                  |         |                         |                            |             |                      |                  |        |                   |         |                                          |
| 29                                                                                  |         |                         |                            |             |                      |                  |        |                   |         |                                          |
| 30                                                                                  |         |                         |                            |             |                      |                  |        |                   |         |                                          |
| 31                                                                                  |         |                         |                            |             |                      |                  |        |                   |         |                                          |
| 33                                                                                  |         |                         |                            |             |                      |                  |        |                   |         |                                          |
| 34                                                                                  |         |                         |                            |             |                      |                  |        |                   |         |                                          |
| 35                                                                                  |         |                         |                            |             |                      |                  |        |                   |         |                                          |
| 36                                                                                  |         |                         |                            |             |                      |                  |        |                   |         |                                          |
| → Datos de Parcela Evaluación del Riego Resultados de la Evaluación ⊕               |         |                         |                            |             |                      |                  |        |                   |         |                                          |

Listo 🛛 🎇 Accesibilidad: es necesario investig

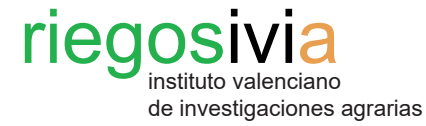

#### Paso 2. Interpretación de los datos.

Para la evaluación de la subunidad de riego y del sector de riego se sigue el criterio de clasificación adaptado establecido que se muestra en las siguientes tablas.

Se pueden llevar a cabo distintas actuaciones para mejorar los coeficientes, tales como limpieza de las subunidades de riego, remplazo de piezas estropeadas y/o rotas por otras nuevas y en buen estado, etc.

Después de ejecutar las medidas correctivas es conveniente volver a realizar la evaluación de la instalación de riego para comprobar si ha habido alguna mejora en nuestra instalación de riego.

| Coeficiente de uniformidad<br>(CL | de emisión de la subunidad<br>J <sub>sB</sub> ) | Coeficiente de uniformio | dad de emisión del sector<br>CU) |
|-----------------------------------|-------------------------------------------------|--------------------------|----------------------------------|
| CU <sub>SB</sub>                  | Clasificación                                   | CU                       | Clasificación                    |
| > 94                              | Excelente                                       | > 94                     | Excelente                        |
| 86 - 94                           | Buena                                           | 86 - 94                  | Buena                            |
| 80 - 86                           | Aceptable                                       | 80 - 86                  | Aceptable                        |
| 70 - 80                           | Pobre                                           | 70 - 80                  | Pobre                            |
| < 70                              | Inaceptable                                     | < 70                     | Inaceptable                      |

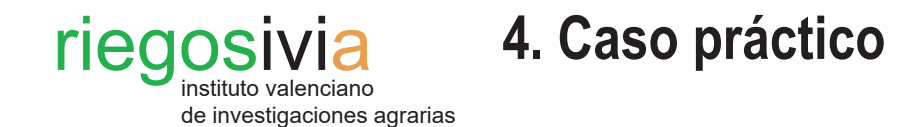

#### Paso 1. Datos de parcela.

Para facilitar la comprensión de la hoja de cálculo de Evaluación de la instalación de riego se expone a continuación un caso práctico que se puede tomar como ejemplo para realizar la evaluación.

Recordar que los únicos datos obligatorios son el número de emisores por planta y el exponente de descarga del gotero "x", aunque resulta fundamental conocer el caudal unitario (Qu) y la presión nominal.

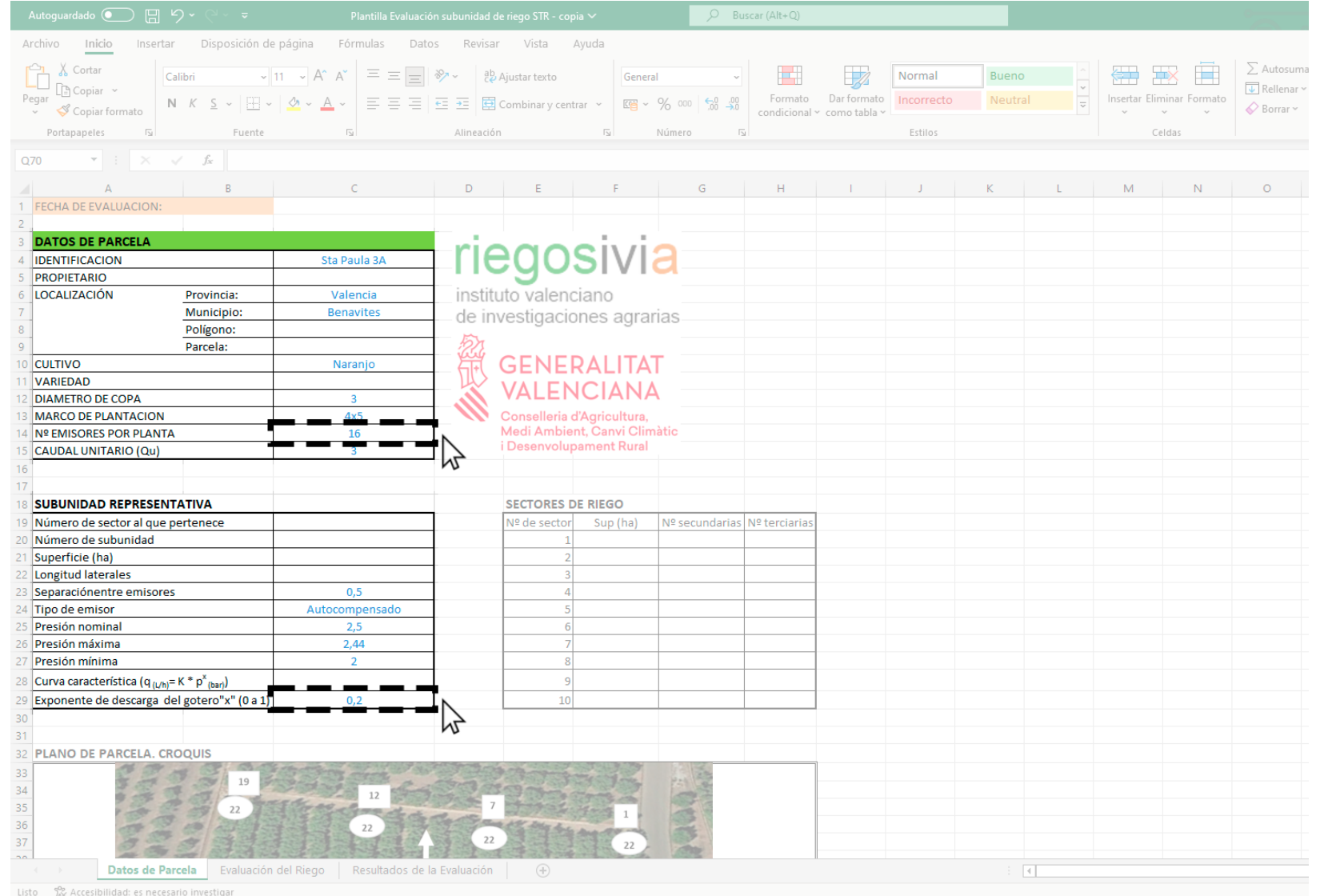

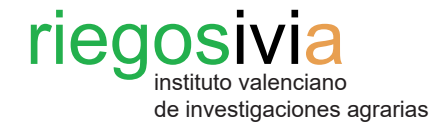

| Autoguardado 💽 🗒 🏷 - 🖓 - 🤿                                                                                                    | Plantilla Evaluación subunidad de riego STR - copia $\sim$                                                                                                    | , ⊅ Buscar (Alt+Q)                                  |                                             | 1                        |              |
|----------------------------------------------------------------------------------------------------|----------------------------------------------------------------------------------------------------|-----------------------------------------------------|---------------------------------------------|--------------------------|--------------|
| Archivo Inicio Insertar Disposición de página                                                                                                    | Fórmulas Datos Revisar Vista Ayuda                                                                                                    |                                                     |                                             |                          | (            |
| Pegar $\bigotimes$ Cortar         Copiar       Calibri $\bigotimes$ Copiar formato       N $K$ $\sum$ $\vee$ $\bigotimes$ Copiar formato       N                                                                                                    | A <sup>×</sup> Ξ     Ξ     Image: Symptotic symptotic symptot symptot symptot symptot symptot symptot symptot symptot symptot symptot symptot symptot symptot symptot symptot symptot symptot symptot symptot symptot symptot symptot symptot symptot symptot symptot symptot symptot | v Formato Dar formato<br>condicional ← como tabla ← | Bueno ^ · · · · · · · · · · · · · · · · · · | nsertar Eliminar Formato | ∑ Autosuma ┃ |
| Portapapeles 🖓 Fuente                                                                                                    | S Alineación S Núme                                                                                                    | ro Fai Estilos                                      |                                             | Celdas                   | F            |
| Q70 $\overline{}$ : $\times$ $\checkmark$ $f_{x}$                                                                                                    |                                                                                                    |                                                     |                                             |                          | ć            |
| A B<br>8 Curva característica (q <sub>(L/h)</sub> =K * p <sup>x</sup> <sub>(bar)</sub> )<br>9 Exponente de descarga del gotero"x" (0 a 1)                                                                                                    | C         D         E         F           9         9         9         10         10         10         10         10         10         10         10         10         10         10         10         10         10         10         10         10         10         10         10         10         10         10         10         10         10         10         10         10         10         10         10         10         10         10         10         10         10         10         10         10         10         10         10         10         10         10         10         10         10         10         10         10         10         10         10         10         10         10         10         10         10         10         10         10         10         10         10         10         10         10         10         10         10         10         10         10         10         10         10         10         10         10         10         10         10         10         10         10         10         10         10         10         10                                                                                                    | G H I J                                             | K L                                         | MN                       | ° r          |
| 1                                                                                                    |                                                                                                    |                                                     |                                             |                          |              |
| 2       PLANO DE PARCELA. CROQUIS         3       19         4       19         7       2         9       11         12       11         13       11         14       11         15       1         16       1         17       1         18       1         19       1         10       1         11       1         12       1         13       1         14       1         15       1         16       1         17       1         18       1         19       1         10       1         11       1         12       1         13       1         14       1         15       1         16       1         17       1         18       1         19       1         10       1         11       1         12       1         13       1 | Resultados de la Evaluación                                                                                                    |                                                     |                                             |                          |              |

### Paso 2. Esquema informativo.

Se puede adjuntar un esquema de la parcela con los puntos en los que toman las muestras de los emisores.

Es meramente informativa, pero ayuda para recordar dónde se muestreó por si hay que volver a repetir la evaluación.

isto 🛛 🛞 Accesibilidad: es necesario investiga

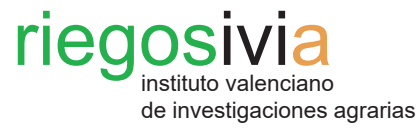

#### Paso 3. Recopilación de datos.

En la pestaña de **Evaluación del riego**, se completan las dos primeras con los datos necesarios:

- Datos de presión, volumen y tiempo de los emisores elegidos para la evaluación del sistema de riego.

- Datos de presión de las subunidades evaluadas.

Recordar que la tercera tabla se completa automáticamente a medida que se rellena la primera tabla, por lo que no es necesario cumplimentarla.

|                                                                                                    |                                                                                                    |                                                                                                    |                                                                                                    |                                                                                                    |                                                                                                    |                         |                                  |                                           |                                                                                                    |                                                                                                    |                                                                                                    |                      | , Q I              | Buscar (A     | lt+Q)      |              |           |        |   |   |     |           |           |         |         |        |
|----------------------------------------------------------------------------------------------------|----------------------------------------------------------------------------------------------------|----------------------------------------------------------------------------------------------------|----------------------------------------------------------------------------------------------------|----------------------------------------------------------------------------------------------------|----------------------------------------------------------------------------------------------------|-------------------------|----------------------------------|-------------------------------------------|----------------------------------------------------------------------------------------------------|----------------------------------------------------------------------------------------------------|----------------------------------------------------------------------------------------------------|----------------------|--------------------|---------------|------------|--------------|-----------|--------|---|---|-----|-----------|-----------|---------|---------|--------|
| Archivo                                                                                                    | Inicio                                                                                                    | Insertar                                                                                                    | Disposic                                                                                                    | ión de pá                                                                                                    | gina I                                                                                                    | órmulas                 | Datos                            | Rev                                       | isar Vis                                                                                                    | ita Ay                                                                                                    | uda                                                                                                    |                      |                    |               |            |              |           |        |   |   |     |           |           |         |         |        |
| Ph X                                                                                                    | Cortar                                                                                                    | Calibri                                                                                                    |                                                                                                    | ~ 11                                                                                                    | ~ A^ A                                                                                                    | • = :                   | = - 3                            | 87                                        | ab Aiustar t                                                                                                    | exto                                                                                                    |                                                                                                    | General              |                    |               |            |              | Normal    | Bue    |   |   |     | 56        |           |         | ∑ Auto  | osuma  |
| Pegar                                                                                                    | Copiar ~                                                                                                    | N. V                                                                                                    | C                                                                                                    |                                                                                                    |                                                                                                    |                         | = = ;                            |                                           |                                                                                                    |                                                                                                    |                                                                                                    | . 0/ 0               | oo   <b>⊖</b> 0 .0 | 0 F           | ormato     | Dar formato  | Incorrect | to Nei |   | ~ | Ins | sertar El | liminar I | Formato | 🕹 Relle | enar ~ |
| - S                                                                                                    | Copiar form                                                                                                    | iato                                                                                                    | <u> </u>                                                                                                    |                                                                                                    |                                                                                                    |                         | = =   3                          |                                           | E Combin                                                                                                    | ar y centra                                                                                                    | r ¥ L                                                                                                    | 2 <b>8</b> * 70 °    | uu   ,00 →         | con           | dicional ~ | como tabla ~ |           |        |   | ~ |     | ~         | ~         | ~       | Borr    | rar ~  |
| Portap                                                                                                    | apeles                                                                                                    | 5                                                                                                    | Fu                                                                                                    | iente                                                                                                    |                                                                                                    | 5                       |                                  | Alinea                                    | ción                                                                                                    |                                                                                                    | F <u>⊿</u>                                                                                                    | Núme                 | ro                 | 5             |            |              | Estilos   |        |   |   |     |           | Celdas    |         |         |        |
| AG52                                                                                                    | <b>*</b>                                                                                                    |                                                                                                    | $f_X$                                                                                                    |                                                                                                    |                                                                                                    |                         |                                  |                                           |                                                                                                    |                                                                                                    |                                                                                                    |                      |                    |               |            |              |           |        |   |   |     |           |           |         |         |        |
| 1 EVALUAC                                                                                                    | B                                                                                                    | C                                                                                                    | D                                                                                                    | E                                                                                                    | F                                                                                                    | G                       | н                                | 1                                         | J                                                                                                    | К                                                                                                    | L                                                                                                    | М                    | N                  | 0             | P          | Q            | R         | S      | Т | U | V   |           | V         | ×       | Y       | Z      |
| 2 LATERAL                                                                                                    | PLANTA                                                                                                    | PRESION(bar)                                                                                                    | EMI                                                                                                    | SOR 1                                                                                                    | EMI:                                                                                                    | SOR 2                   | EMIS                             | SOR 3                                     | EMIS                                                                                                    | OR 4                                                                                                    | EN                                                                                                    | AISOR 5              | EMIS               | OR 6          |            |              |           |        |   |   |     |           |           |         |         |        |
| 4                                                                                                    | Inicio                                                                                                    | 2,44                                                                                                    | 202,00                                                                                                    | 3,00                                                                                                    | 198,00                                                                                                    | 3,00                    | 210,00                           | 3,00                                      | volumy                                                                                                    | C (min)                                                                                                    | vol(m)                                                                                                    |                      | voi(m)             | Chund         | -          |              |           |        |   |   |     |           |           |         |         |        |
| 5<br>6 Fila inicio                                                                                                    | 2/3                                                                                                    | 2,32<br>2,30                                                                                                    | 203,00                                                                                                    | 3,00<br>3,00                                                                                                    | 203,00                                                                                                    | 3,00<br>3,00            | 200,00                           | 3,00<br>3,00                              |                                                                                                    |                                                                                                    |                                                                                                    |                      |                    |               | -          |              |           |        |   |   |     |           |           |         |         |        |
| 8                                                                                                    | Final<br>Inicio                                                                                                    | 2,28                                                                                                    | 220,00<br>100,00                                                                                                    | 3,00                                                                                                    | 212,00                                                                                                    | 3,00                    | 208,00                           | 3,00                                      |                                                                                                    |                                                                                                    |                                                                                                    | -                    |                    |               |            |              |           |        |   |   |     |           |           |         |         |        |
| 9 Fila 1/3                                                                                                    | 1/3                                                                                                    | 2,30                                                                                                    | 205,00                                                                                                    | 3,00                                                                                                    | 210,00                                                                                                    | 3,00                    | 203,00                           | 3,00                                      |                                                                                                    |                                                                                                    |                                                                                                    |                      |                    |               |            |              |           |        |   |   |     |           |           |         |         |        |
| 11                                                                                                    | Final                                                                                                    | 2,28                                                                                                    | 196,00                                                                                                    | 3,00                                                                                                    | 196,00                                                                                                    | 3,00                    | 202,00                           | 3,00                                      |                                                                                                    | r                                                                                                    |                                                                                                    |                      |                    |               | -          |              |           |        |   |   |     |           |           |         |         |        |
| 12<br>13 Fila 2/3                                                                                                    | 1/3                                                                                                    | 2,42                                                                                                    | 200,00                                                                                                    | 3,00                                                                                                    | 200,00                                                                                                    | 3,00                    | 200,00                           | 3,00                                      |                                                                                                    |                                                                                                    |                                                                                                    |                      |                    |               | -          |              |           |        |   |   |     |           |           |         |         |        |
| 14<br>15                                                                                                    | 2/3<br>Final                                                                                                    | 2,29                                                                                                    | 200,00<br>195,00                                                                                                    | 3,00<br>3,00                                                                                                    | 200,00<br>190,00                                                                                                    | 3,00<br>3,00            | 200,00                           | 3,00<br>3,00                              |                                                                                                    |                                                                                                    |                                                                                                    |                      |                    |               |            |              |           |        |   |   |     |           |           |         |         |        |
| 16                                                                                                    | Inicio<br>1/3                                                                                                    | 2,38                                                                                                    | 200,00<br>180.00                                                                                                    | 3,00                                                                                                    | 190,00<br>180.00                                                                                                    | 3,00                    | 195,00<br>175.00                 | 3,00                                      |                                                                                                    | ¦                                                                                                    |                                                                                                    |                      |                    |               | -          |              |           |        |   |   |     |           |           |         |         |        |
| 18<br>19                                                                                                    | a 2/3                                                                                                    | 2,30                                                                                                    | 190,00                                                                                                    | 3,00                                                                                                    | 190,00                                                                                                    | 3,00                    | 190,00                           | 3,00                                      |                                                                                                    |                                                                                                    |                                                                                                    | -                    |                    |               |            |              |           |        |   |   |     |           |           |         |         |        |
| 00                                                                                                    |                                                                                                    | 2,20                                                                                                    | 100,00                                                                                                    | 3,00                                                                                                    | 200,00                                                                                                    | 5,00                    | 100,00                           | 3,00                                      | _                                                                                                    |                                                                                                    |                                                                                                    |                      |                    |               |            |              |           |        |   |   |     |           |           |         |         |        |
|                                                                                                    |                                                                                                    |                                                                                                    |                                                                                                    |                                                                                                    |                                                                                                    |                         |                                  |                                           |                                                                                                    |                                                                                                    |                                                                                                    |                      |                    |               | 2          |              |           |        |   |   |     |           |           |         |         |        |
| 20<br>21 DATOS DE<br>22 № SU                                                                                                    | L SECTOR DE R<br>BUNIDAD                                                                                                    | RIEGO PR                                                                                                    | ESION MININ                                                                                                    | IA EN LA TER                                                                                                    | CIARIA (bar)                                                                                                    |                         | SUBUI                            | NIDAD sele                                | ccionada                                                                                                    | PR                                                                                                    | ESION MIN                                                                                                    | IMA SUBUNIDA         | AD selecciona      | ida           | 6          | •            |           |        |   |   |     |           |           |         |         |        |
| 20<br>21 <b>DATOS DE</b><br>22 № SU<br>23<br>24                                                                                                    | L SECTOR DE R<br>BUNIDAD<br>1<br>2                                                                                                    | RIEGO<br>PR                                                                                                    | ESION MININ                                                                                                    | Z,28<br>2,28                                                                                                    | CIARIA (bar)                                                                                                    |                         | SUBU                             | NIDAD sele<br>1                           | ccionada                                                                                                    | PR                                                                                                    | ESION MIN                                                                                                    | IMA SUBUNID/<br>2,28 | AD selecciona      | da            | 6          |              |           |        |   |   |     |           |           |         |         |        |
| 20<br>21 DATOS DE<br>22 № SU<br>23<br>24<br>25<br>26                                                                                                    | L SECTOR DE R<br>BUNIDAD<br>1<br>2<br>3<br>4                                                                                                    | PR                                                                                                    | ESION MININ                                                                                                    | A EN LA TER<br>2,28<br>2,28<br>2,28<br>2,28<br>2,26                                                                                                    | CIARIA (bar)                                                                                                    |                         | SUBU                             | VIDAD sele<br>1                           | ccionada                                                                                                    | PR                                                                                                    | ESION MIN                                                                                                    | IMA SUBUNID/<br>2,28 | AD selecciona      | ada           | 4          |              |           |        |   |   |     |           |           |         |         |        |
| 20<br>21 DATOS DE<br>22 № SU<br>23<br>24<br>25<br>26<br>27<br>28                                                                                                    | L SECTOR DE R<br>BUNIDAD<br>1<br>2<br>3<br>4                                                                                                    | PR                                                                                                    | ESION MININ                                                                                                    | MA EN LA TER<br>2,28<br>2,28<br>2,28<br>2,28<br>2,26                                                                                                    | CIARIA (bar)                                                                                                    |                         | SUBU                             | NIDAD sele<br>1                           | ccionada                                                                                                    | PR                                                                                                    | ESION MIN                                                                                                    | IMA SUBUNID)<br>2,28 | AD selecciona      | da            |            |              |           |        |   |   |     |           |           |         |         |        |
| 20<br>21 DATOS DE<br>22 № SU<br>23<br>24<br>25<br>26<br>27<br>28<br>29<br>29<br>20<br>20<br>20<br>20<br>20<br>20<br>20<br>20<br>20<br>20                                                                                                    | L SECTOR DE R<br>BUNIDAD<br>1<br>2<br>3<br>4<br>DE LOS CAUDA                                                                                                    | ALES                                                                                                    | ESION MININ                                                                                                    | AA EN LA TERO<br>2,28<br>2,28<br>2,28<br>2,26                                                                                                    | CIARIA (bar)                                                                                                    | EMISOR 4                | SUBUN                            | 1<br>EMISOR 6                             | PROMEDIO                                                                                                    | PROMED                                                                                                    | ESION MIN                                                                                                    | IMA SUBUNID/<br>2,28 | AD selecciona      | ada           |            |              |           |        |   |   |     |           |           |         |         |        |
| 20<br>21<br>DATOS DE<br>22<br>22<br>23<br>24<br>24<br>25<br>26<br>27<br>28<br>29<br>CALCULO<br>30<br>LATERAL<br>24                                                                                                    | L SECTOR DE R<br>BUNIDAD<br>1<br>2<br>3<br>4<br>DE LOS CAUDA<br>PLANTA                                                                                                    | ALES<br>PRESION(bar)                                                                                                    | EMISOR 1<br>Caudat(1/h)                                                                                                    | AA EN LA TER<br>2,28<br>2,28<br>2,28<br>2,26<br>2,26<br>EMISOR 2<br>Caudal(I/h)                                                                                                    | CIARIA (bar)                                                                                                    | EMISOR 4<br>Caudal(I/h) | SUBUI<br>EMISOR 5<br>Caudal(I/h) | I<br>I<br>EMISOR 6<br>Caudal(I/)          | PROMEDIO                                                                                                    | PROMEC                                                                                                    | ESION MIN                                                                                                    | 2,28                 | AD selecciona      | ada           |            |              |           |        |   |   |     |           |           |         |         |        |
| 20<br>21<br>22<br>22<br>23<br>24<br>25<br>27<br>28<br>29<br>CALCULO<br>30<br>1 LATERAL<br>32<br>33<br>Fila inicic                                                                                                    | L SECTOR DE R<br>BUNIDAD<br>1<br>2<br>3<br>4<br>DE LOS CAUDA<br>PLANTA<br>Inicio<br>1/3                                                                                                    | ALES<br>PRESION(bar)<br>2,44<br>2,32                                                                                                    | EMISOR 1<br>Caudal(I/h)<br>4,04<br>4,05                                                                                                    | AA EN LA TERC<br>2,28<br>2,28<br>2,28<br>2,26<br>EMISOR 2<br>Caudal(I/h)<br>3,96<br>4,05                                                                                                    | EMISOR 3<br>Caudal(I/h)<br>4,20<br>4,00                                                                                                    | EMISOR 4<br>Caudal(I/h) | SUBUI                            | IDAD sele<br>1<br>EMISOR 6<br>Caudal(I/I  | PROMEDIO<br>Caudal(/h)<br>4,07<br>4,04                                                                                                    | PROMED<br>Caud<br>65<br>64                                                                                                    | ESION MIN<br>010 ÁRBOL<br>al(1/h)<br>,07<br>,54                                                                                                    | IMA SUBUNID<br>2,28  | AD selecciona      | eda           | 6          |              |           |        |   |   |     |           |           |         |         |        |
| 22<br>23<br>24<br>25<br>25<br>26<br>27<br>28<br>29<br>24<br>27<br>29<br>20<br>20<br>20<br>27<br>29<br>20<br>20<br>20<br>20<br>20<br>20<br>20<br>20<br>20<br>20                                                                                                    | L SECTOR DE R<br>BUNIDAD<br>1<br>2<br>3<br>4<br>DE LOS CAUDO<br>PLANTA<br>Inicio<br>1/3<br>2/3<br>Final                                                                                                    | HEGO<br>PR<br>ALES<br>PRESION(bar)<br>2,44<br>2,32<br>2,30<br>2,28                                                                                                    | EMISOR 1<br>Caudal(I/h)<br>4,06<br>4,00<br>4,40                                                                                                    | AA EN LA TERI<br>2,28<br>2,28<br>2,28<br>2,26<br>EMISOR 2<br>Caudal(I/h)<br>3,96<br>4,06<br>4,00<br>4,00                                                                                    | CIARIA (bar)                                                                                                    | EMISOR 4<br>Caudal(I/h  | SUBUY<br>EMISOR 5<br>Caudal(I/h) | IDAD sele                                 | PROMEDIO<br>Caudal(1/h)<br>4,07<br>4,04<br>3,98<br>4,27                                                                                                    | PROMED<br>Caud<br>65<br>64<br>63<br>68                                                                                                    | ESION MIN<br>DIO ÁRBOL<br>al(I/h)<br>,07<br>,64<br>,68<br>,27                                                                                                    | IMA SUBUNID/<br>2,28 | AD selecciona      | ada           |            |              |           |        |   |   |     |           |           |         |         |        |
| Zi         DATOS DE           22         Nº SU           23         24           25         22           28         24           28         28           29         CALCULO           30         LATERAL           33         Fila inicic           36         37                                                                                                    | L SECTOR DE R<br>BUINIDAD<br>1<br>2<br>3<br>4<br>4<br>DE LOS CAUDD<br>DE LOS CAUDD<br>PLANTA<br>Inicio<br>1/3<br>2/3<br>Final<br>Inicio<br>1/3                                                                                                    | ALES<br>PRESION(bar)<br>2,44<br>2,32<br>2,30<br>2,38<br>2,38<br>2,30                                                                                                    | ESION MININ<br>ESION MININ<br>EMISOR 1<br>Caudal(I/h)<br>4,06<br>4,00<br>4,00<br>4,00<br>4,00<br>4,00                                                                   | AA EN LA TER<br>2,28<br>2,28<br>2,28<br>2,26<br>EMISOR 2<br>Caudal(I/h)<br>3,96<br>4,00<br>4,00<br>4,00<br>4,24<br>4,40<br>4,40                                                             | CLARIA (bar)                                                                                                    | EMISOR 4<br>Caudal(I/h) | SUBUN<br>EMISOR 5<br>Caudal(I/h) | EMISOR 6                                  | CCIONADA<br>PROMEDIO<br>1) Caudal(I/h)<br>4,04<br>3,98<br>4,27<br>3,47<br>4,12                                                                                                    | PROMEC<br>PROMEC<br>Caud<br>65<br>64<br>63<br>65<br>65<br>65<br>65<br>65                                                                                              | ESION MIN<br>DIO ÁRBOL<br>al(1/h)<br>,07<br>,64<br>,68<br>,27<br>,47<br>,92                                                                                                    | 2,28                 | 4D seleccion       | ada           |            |              |           |        |   |   |     |           |           |         |         |        |
| 20         20           22         Nº SU           23         23           24         25           25         24           26         27           28         23           29         CALCULO           30         LATERAL           31         Fila inicici           35         36           37         Fila 1/3           38         Fila 1/3                                                                                                    | L SECTOR DE R<br>BUINIDAD<br>1<br>2<br>3<br>4<br>4<br>DE LOS CAUD/<br>PLANTA<br>Final<br>Inicio<br>1/3<br>2/3<br>Final                                                                                                    | ALES<br>PRESION(bar)<br>2,44<br>2,32<br>2,30<br>2,28<br>2,38<br>2,30<br>2,30<br>2,28                                                                                                    | ESION MININ<br>ESION MININ<br>Caudal(//h)<br>4,04<br>4,06<br>4,00<br>4,40<br>2,00<br>4,10<br>4,10<br>4,10<br>4,00                                                       | AA EN LA TERI<br>2,28<br>2,28<br>2,28<br>2,26<br>2,26<br>Caudal((/h)<br>3,96<br>4,06<br>4,00<br>4,00<br>4,00<br>4,24<br>4,40<br>4,20<br>4,00                                                | EMISOR 3<br>CLARIA (bar)<br>EMISOR 3<br>Caudal(I/h)<br>4,20<br>4,00<br>4,00<br>4,00<br>4,00<br>4,00<br>4,00<br>4,00                                              | EMISOR 4<br>Caudal(I/h) | SUBUN<br>EMISOR 5<br>Caudal(I/h) | IIDAD sele<br>1                           | PROMEDIO<br>PROMEDIO<br>Caudal(I/h)<br>4,07<br>4,07<br>4,27<br>3,47<br>3,98<br>4,27<br>3,47<br>3,96                                                                                                    | PROMEC<br>Caud<br>654<br>655<br>655<br>654<br>654<br>654<br>654<br>654                                                                                                | ESION MIN<br>DIO ÁRBOL<br>al([/h])<br>.07<br>.64<br>.68<br>.27<br>.47<br>.92<br>.21<br>.35                                                                                                    | 2,28                 | AD selecciona      | sda           |            |              |           |        |   |   |     |           |           |         |         |        |
| 20 20 20 20 20 20 20 20 20 20 20 20 20 2                                                                                                    | L SECTOR DE R<br>BUNIDAD<br>1<br>2<br>3<br>4<br>4<br>PLANTA<br>Inicio<br>1/3<br>2/3<br>Final<br>Inicio<br>1/3<br>2/3<br>Final<br>Inicio<br>1/3<br>2/3<br>Final<br>Inicio                                                                                                    | ALES<br>PRESION(bar)<br>2,44<br>2,32<br>2,30<br>2,28<br>2,30<br>2,30<br>2,20<br>2,30<br>2,20<br>2,30<br>2,20<br>2,20                                                                                                    | ESION MININ<br>EMISOR 1<br>Caudal(I/h)<br>4,04<br>4,06<br>4,00<br>4,00<br>4,00<br>4,00<br>4,00<br>4,00                                                                  | AA EN LA TERI<br>2,28<br>2,28<br>2,28<br>2,26<br>EMISOR 2<br>(Caudal(I/h)<br>3,96<br>4,06<br>4,00<br>4,24<br>4,40<br>4,20<br>4,20<br>4,20<br>4,20<br>4,20                                   | EMISOR 3<br>) Caudal(I/h)<br>3,94<br>4,16<br>4,00<br>4,00<br>4,06<br>4,04<br>3,96<br>4,04<br>3,96                                                                | EMISOR 4<br>Caudal(I/h) | EMISOR 5<br>Cauda1(/h)           | IDAD sele<br>1                            | CCCONADA<br>PROMEDIO<br>Caudal(I/h)<br>4,07<br>4,04<br>3,98<br>4,27<br>3,98<br>4,27<br>4,12<br>4,01<br>3,96<br>3,97<br>4,00                                                                                                    | PROMEC<br>Caud<br>65<br>66<br>65<br>65<br>65<br>65<br>65<br>65<br>65<br>63<br>63<br>63<br>63                                                                          | ESION MIN<br>DIO ÁRBOL<br>al(1/h)<br>,07<br>,64<br>,27<br>,47<br>,92<br>,21<br>,36<br>,47<br>,09<br>,21<br>,36<br>,47<br>,09                                                                                                    | 2,28<br>2,28         | AD seleccion       | eda           |            |              |           |        |   |   |     |           |           |         |         |        |
| 20 20 20 20 20 20 20 20 20 20 20 20 20 2                                                                                                    | L SECTOR DE R<br>BUNIDAD<br>1<br>2<br>3<br>4<br>4<br>PLANTA<br>Final<br>Inicio<br>1/3<br>2/3<br>Final<br>Inicio<br>1/3<br>2/3<br>2/3                                                                                                    | ALES<br>PRESION(bar)<br>2,44<br>2,32<br>2,30<br>2,28<br>2,30<br>2,28<br>2,30<br>2,20<br>2,20<br>2,20<br>2,20<br>2,20<br>2,20<br>2,20                                                                                                    | ESION MININ<br>EMISOR 1<br>Caudal(I/h)<br>4,04<br>4,00<br>4,00<br>4,00<br>4,00<br>4,00<br>4,00<br>4,0                                                                   | AA EN LA TERI<br>2,28<br>2,28<br>2,28<br>2,26<br>EMISOR 2<br>Caudal((/h)<br>3,96<br>4,06<br>4,00<br>4,00<br>4,00<br>4,00<br>4,00<br>3,92<br>3,94<br>4,00<br>4,00<br>4,00                    | CIARIA (bar)<br>EMISOR 3<br>(Caudal(I/h)<br>4,20<br>4,00<br>3,94<br>4,00<br>4,00<br>4,00<br>4,00<br>4,00<br>4,00                                                 | EMISOR 4<br>Caudal(I/h  | SUBUI                            | EMISOR 6                                  | PROMEDIO           1         Caudal(I/h)           4,04         3,98           4,27         3,47           3,47         3,47           4,01         4,00                                                                                                    | PROMEC<br>PROMEC<br>Caud<br>65<br>64<br>65<br>65<br>65<br>65<br>65<br>65<br>65<br>65<br>65<br>65                                                                      | ESION MIN<br>DIO ÁRBOL<br>al[I/h]<br>,07<br>,64<br>,68<br>,27<br>,21<br>,21<br>,21<br>,21<br>,21<br>,21<br>,21<br>,21                                                                                                    | 2,28<br>2,28         | AD selecciona      | eda           |            |              |           |        |   |   |     |           |           |         |         |        |
| 20 21 DATOS DE 22 Nº 5U 22 Nº 5U 22 NU 22 Nº 5U 22 Nº 5U 22 Nº 5U 22 Nº 5U 22 Nº 5U | L SECTOR DE R<br>BUNIDAD<br>1<br>2<br>3<br>3<br>4<br>4<br>DE LOS CAUD:<br>PLANTA<br>PLANTA<br>Inicio<br>1/3<br>2/3<br>Final<br>Inicio<br>1/3<br>2/3<br>Final<br>Inicio                                                                                                    | ALES<br>PRESION(bar)<br>2.44<br>2.32<br>2.30<br>2.30 | EMISOR 1<br>Caudal(I/h)<br>4,06<br>4,00<br>4,00<br>2,00<br>4,10<br>4,00<br>3,92<br>4,00<br>3,92<br>4,00<br>4,00<br>3,92<br>4,00<br>4,00<br>4,00<br>4,00                 | AA EN LATERI<br>2,28<br>2,28<br>2,28<br>2,26<br>Caudal(I/h)<br>3,96<br>4,06<br>4,00<br>4,00<br>4,24<br>4,40<br>4,20<br>4,40<br>4,20<br>4,40<br>4,20<br>3,92<br>3,94<br>4,00<br>3,80<br>3,80 | CIARIA (bar)                                                                                                    | EMISOR 4<br>Caudal(I/h  | SUBU!                            | EMISOR 6                                  | PROMEDIO           1         PROMEDIO           4,07         4,04           4,27         3,98           4,27         3,98           3,98         3,96           3,96         3,97           4,01         3,96           3,96         3,97           4,00         3,96           3,96         3,97           4,00         3,90                                                                                                    | PROMEC<br>Caud<br>65<br>64<br>65<br>65<br>65<br>65<br>65<br>65<br>65<br>65<br>65<br>65<br>65<br>65<br>65                                                              | ESION MIN<br>DIO ÁRBOL<br>al([//h])<br>,07<br>,64<br>,27<br>,47<br>,92<br>,21<br>,36<br>,47<br>,00<br>,00<br>,87<br>,40                                                                                                    | Z,28                 | AD seleccion       | da            |            |              |           |        |   |   |     |           |           |         |         |        |
| 20 21 DATOS DE 22 Nº 5U 22 Nº 5U 22 Nº | L SECTOR DE R<br>BUNIDAD<br>1<br>2<br>3<br>3<br>4<br>4<br>DE LOS CAUDI<br>PLANTA<br>Inicio<br>1/3<br>2/3<br>Final<br>Inicio<br>1/3<br>2/3<br>Final<br>Inicio | REGO<br>PRESION(bar)<br>2,44<br>2,32<br>2,30<br>2,28<br>2,30<br>2,28<br>2,30<br>2,28<br>2,30<br>2,28<br>2,30<br>2,28<br>2,28<br>2,23<br>2,28<br>2,28<br>2,28<br>2,28<br>2,28                                                                                                    | EMISOR 1<br>Caudal((/n)<br>4,04<br>4,06<br>4,00<br>4,10<br>4,00<br>4,10<br>4,00<br>4,00<br>4,00<br>4,00                                                                 | AA EN LA TERI<br>2,28<br>2,28<br>2,28<br>2,28<br>2,26<br>2,26<br>2,26<br>2,26                                                                                                    | EMISOR 3<br>Cardal ((/n)<br>4,20<br>4,00<br>4,00<br>4,04<br>4,04<br>4,04<br>4,04<br>3,96<br>4,04<br>3,96<br>4,04<br>3,96<br>4,00<br>3,90<br>3,90<br>3,50<br>3,50 | EMISOR 4<br>Caudal(I/h) | EMISOR 5<br>Caudal(I/h)          | EMISOR 6                                  | PROMEDIO           4,07           4,07           4,07           4,07           4,12           4,12           4,12           4,00           3,96           3,97           3,96           3,97           3,97           3,97           3,97           3,97           3,97           3,97           3,97           3,97           3,97           3,97                                                                                                    | PROMEC<br>PROMEC<br>Caud<br>65<br>66<br>65<br>65<br>65<br>65<br>65<br>65<br>65<br>65                                                                                  | ESION MIN<br>IO ÁRBOL<br>al([/h])<br>,07<br>,64<br>,68<br>,27<br>,47<br>,92<br>,21<br>,21<br>,26<br>,47<br>,00<br>,00<br>,00<br>,07<br>,47<br>,00<br>,00<br>,07<br>,64<br>,47<br>,00<br>,00<br>,00<br>,00<br>,00<br>,00<br>,00<br>,0                                                                                                    | 2,28<br>2,28         | AD selecciona      | ada           |            |              |           |        |   |   |     |           |           |         |         |        |
| 20 20 20 20 20 20 20 20 20 20 20 20 20 2                                                                                                    | L SECTOR DE R<br>BUNIDAD<br>1<br>2<br>3<br>4<br>4<br>PLANTA<br>Inicio<br>1/3<br>2/3<br>Final<br>Inicio<br>1/3<br>2/3<br>Final<br>Inicio<br>1/3<br>2/3<br>Final<br>Inicio<br>1/3<br>2/3<br>Final<br>Inicio                                                                                                    | REGO<br>PRESION(bar)<br>2,44<br>2,32<br>2,30<br>2,28<br>2,38<br>2,28<br>2,30<br>2,28<br>2,28<br>2,28<br>2,28<br>2,29<br>2,28<br>2,29<br>2,28<br>2,29<br>2,28<br>2,29<br>2,28<br>2,30<br>2,29<br>2,28<br>2,35<br>2,30<br>2,26                                                                                                    | EMISOR 1<br>Caudal((/n)<br>4,04<br>4,06<br>4,00<br>4,00<br>4,00<br>4,00<br>4,00<br>4,00                                                                                 | AA EN LA TERI<br>2,28<br>2,28<br>2,28<br>2,26<br>2,26<br>2,26<br>2,26<br>2,26                                                                                                    | EMISOR 3<br>Caudal((/n)<br>4,20<br>4,00<br>3,94<br>4,16<br>4,04<br>3,96<br>4,04<br>3,96<br>4,04<br>3,96<br>4,00<br>3,99<br>3,90<br>3,90<br>3,90<br>3,90          | EMISOR 4<br>Caudal(I/h) | EMISOR 5<br>Caudal(I/h)          | EMISOR 6                                  | PROMEDIO           Question           Question <t< td=""><td>PROMEC<br/>Caud<br/>655<br/>65<br/>65<br/>65<br/>65<br/>65<br/>65<br/>65<br/>65<br/>65<br/>65<br/>65<br/>65</td><td>ESION MIN<br/>ESION MIN<br/>all(/h)<br/>.07<br/>.64<br/>.68<br/>.27<br/>.47<br/>.22<br/>.21<br/>.36<br/>.47<br/>.60<br/>.00<br/>.68<br/>.47<br/>.60<br/>.60<br/>.69<br/>.69<br/>.60<br/>.60<br/>.60<br/>.60<br/>.60<br/>.60<br/>.60<br/>.60</td><td>2,28</td><td>AD selecciona</td><td>ada</td><td></td><td></td><td></td><td></td><td></td><td></td><td></td><td></td><td></td><td></td><td></td><td></td></t<> | PROMEC<br>Caud<br>655<br>65<br>65<br>65<br>65<br>65<br>65<br>65<br>65<br>65<br>65<br>65<br>65                                                                         | ESION MIN<br>ESION MIN<br>all(/h)<br>.07<br>.64<br>.68<br>.27<br>.47<br>.22<br>.21<br>.36<br>.47<br>.60<br>.00<br>.68<br>.47<br>.60<br>.60<br>.69<br>.69<br>.60<br>.60<br>.60<br>.60<br>.60<br>.60<br>.60<br>.60                                                                                                    | 2,28                 | AD selecciona      | ada           |            |              |           |        |   |   |     |           |           |         |         |        |
| 20 20 20 20 20 20 20 20 20 20 20 20 20 2                                                                                                    | L SECTOR DE R<br>BUNIDAD<br>1<br>2<br>3<br>4<br>PLANTA<br>Inicio<br>1/3<br>2/3<br>Final<br>Inicio<br>1/3<br>2/3<br>Final<br>Inicio<br>1/3<br>2/3<br>Final<br>Inicio<br>1/3<br>2/3<br>Final                                                                                                    | ALES<br>PRESION(bar)<br>2,44<br>2,32<br>2,30<br>2,28<br>2,30<br>2,28<br>2,29<br>2,29<br>2,29<br>2,28<br>2,29<br>2,28<br>2,29<br>2,29<br>2,29<br>2,28<br>2,29<br>2,29<br>2,29<br>2,29<br>2,29<br>2,28<br>2,29<br>2,29<br>2,29<br>2,29<br>2,29<br>2,28<br>2,29<br>2,29<br>2,28<br>2,29<br>2,29<br>2,28<br>2,29<br>2,29<br>2,28<br>2,29<br>2,28<br>2,29<br>2,28<br>2,29<br>2,28<br>2,29<br>2,28<br>2,28 | EMISOR 1<br>Caudal(I/n)<br>4,04<br>4,06<br>4,00<br>4,00<br>4,00<br>3,92<br>4,00<br>3,92<br>4,00<br>3,92<br>4,00<br>3,92<br>4,00<br>3,92<br>4,00<br>3,92<br>4,00<br>3,90 | AA EN LA TERI<br>2,28<br>2,28<br>2,28<br>2,26<br>2,26<br>2,26<br>2,26<br>2,26                                                                                                    | EMISOR 3<br>Caudal(I/n)<br>4,20<br>4,00<br>4,00<br>4,00<br>4,04<br>4,04<br>4,04<br>4,04                                                                          | EMISOR 4<br>Caudal(I/h) | EMISOR 5<br>Caudat((/h)          | EMISOR REAL                               | PROMEDIO           Cudal(I/h)           4,07           4,04           3,98           4,27           4,12           4,12           4,00           4,00           3,96           3,97           3,96           3,96           3,97           3,96           3,96           3,97           3,87           3,90           3,93                                                                                                    | PROMEC<br>Caud<br>655<br>64<br>65<br>65<br>65<br>65<br>65<br>64<br>64<br>65<br>65<br>64<br>65<br>65<br>65<br>65<br>65<br>65<br>65<br>65<br>65<br>65<br>65<br>65<br>65 | ESION MIIN<br>10 ÅR80L<br>10 ÅR80L<br>10 Å                                                                                                    | 2,28                 | AD selecciona      | 2 <b>1</b> 39 |            |              |           |        |   |   |     |           |           |         |         |        |
| 20 20 20 20 20 20 20 20 20 20 20 20 20 2                                                                                                    | L SECTOR DE R<br>BUNIDAD<br>1<br>2<br>3<br>4<br>PLANTA<br>Inicio<br>1/3<br>2/3<br>Final<br>Inicio<br>1/3<br>2/3<br>Final<br>Inicio<br>1/3<br>2/3<br>Final<br>Inicio<br>1/3<br>2/3<br>Final<br>Inicio                                                                                                    | ALES<br>PRESION(bar)<br>PRESION(bar)<br>2,44<br>2,32<br>2,30<br>2,28<br>2,38<br>2,30<br>2,28<br>2,30<br>2,28<br>2,35<br>2,28<br>2,35<br>2,28<br>2,28<br>2,35<br>2,29<br>2,28<br>2,35<br>2,29<br>2,28<br>2,28<br>2,29<br>2,28<br>2,29<br>2,29<br>2,26<br>2,29<br>2,26<br>2,29<br>2,29<br>2,26<br>2,29<br>2,26<br>2,29<br>2,29<br>2,26<br>2,29<br>2,26<br>2,29<br>2,29<br>2,26<br>2,29<br>2,26<br>2,29<br>2,26<br>2,26<br>2,   | EMISOR1<br>Ceudal(I/n)<br>4,06<br>4,00<br>4,00<br>4,00<br>4,00<br>4,00<br>4,00<br>4,00                                                                                  | AA EN LA TER<br>2,28<br>2,28<br>2,28<br>2,28<br>2,28<br>2,28<br>2,28<br>2,2                                                                                                    | EMISOR 3<br>Ceadal(I/h)<br>4,00<br>3,94<br>4,16<br>4,00<br>3,94<br>4,00<br>4,00<br>4,00<br>4,00<br>4,00<br>4,00<br>3,90<br>3,90<br>3,90<br>3,90                  | EMISOR 4<br>Caudal(I/h) | EMISOR 5<br>Caudal(I/h)          | IDAD sele<br>1<br>EMISOR 6<br>Creudal(/// | PROMEDIO<br>PROMEDIO<br>Caudal(I/h)<br>4,07<br>4,04<br>3,98<br>4,27<br>3,96<br>3,97<br>4,07<br>4,12<br>4,12<br>4,12<br>4,12<br>4,12<br>4,07<br>3,96<br>3,97<br>3,96<br>3,97<br>3,90<br>3,57<br>3,80<br>3,93                                                                                                    | PROMEC<br>Caud<br>65<br>64<br>65<br>65<br>65<br>65<br>64<br>64<br>64<br>64<br>64<br>64<br>64<br>64<br>62<br>62<br>62<br>62<br>62<br>62<br>62                          | ESION MIN<br>ESION MIN<br>(1)(/h)<br>(0)<br>(1)(/h)<br>(1)(/h | 2,28                 | D selecciona       | 2da           |            |              |           |        |   |   |     |           |           |         |         |        |

Listo 🛛 🛞 Accesibilidad: es necesario investigar

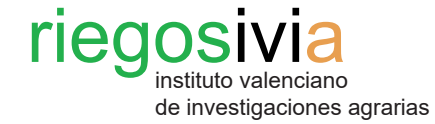

| Autoguardado 💽 🖫 🍤 - 🤜 🛛 Plar                                                                                                    | ntilla Evaluación subunidad de riego STR_actualizado                                                                                                    | ✓ 🔎 Bus         | scar (Alt+Q) |         |     | ľ l |
|----------------------------------------------------------------------------------------------------|----------------------------------------------------------------------------------------------------|-----------------|--------------|---------|-----|-----|
| Archivo Inicio Insertar Disposición de página Fór                                                                                                    | mulas Datos Revisar Vista Ayud                                                                                                    | la              |              |         |     | i   |
| $\begin{array}{c c} & & & \\ & & \\ &$ | Image: Second and United de de lego STR_actualizado v <ul> <li>Burcar (Al+ Q)</li> <li>Sposición de página</li> <li>Tormais</li> <li>Datos</li> <li>Revisar Victa</li> <li>Ajustar texto</li> <li>S - III - A A I III - A A I IIII - A A I IIIIIIII</li></ul> |                 |              |         |     |     |
| Portapapeies (a) Puente (a)                                                                                                    |                                                                                                    | iai indinero ia |              | Estilos |     |     |
| Z37 • i × ✓ <i>f</i> *                                                                                                    |                                                                                                    |                 |              |         |     |     |
| A B C D E                                                                                                    | F G H                                                                                                    | I J             | K L          | M N     | O P | Q R |
| RESULTADOS DE LA EVALUACION DE LA INSTALACION                                                                                                    |                                                                                                    |                 |              |         |     |     |
| 2 PRINCIPALES PARAMETROS DE CARACTERIZACION DE LA SUBI                                                                                                    | UNIDAD Y SECTOR                                                                                                    |                 |              |         |     |     |
| FVALUACION DE LA SUBUNIDAD DE RIEGO                                                                                                    | Clasificación IRYDA                                                                                                    |                 |              |         |     | (   |
| 5 Caudal medio por emisor (q_):                                                                                                    | 3.93 l/h                                                                                                    |                 |              |         |     |     |
| 6 Caudal medio por planta (Q <sub>T</sub> ):                                                                                                    | 62,93 l/h                                                                                                    |                 |              |         |     |     |
| 7 Coeficiente de uniformidad de emisión de la subunidad (CU,                                                                                                    | sb): 90,40 % BUENA                                                                                                    |                 |              |         |     |     |
| 8                                                                                                    |                                                                                                    |                 |              |         |     |     |
| 9 EVALUACION DEL SECTOR DE RIEGO                                                                                                    |                                                                                                    |                 |              |         |     |     |
| Valor medio de las presiones mínimas en las subunidades (P                                                                                                    | s): 2,28 bar                                                                                                    |                 |              |         |     |     |
| 1 Valor mínimo de las presiones mínimas en las terciarias (P <sub>min</sub>                                                                                                    | ): 2,26 bar                                                                                                    |                 |              |         |     |     |
| Pactor de corrección de descarga (f):                                                                                                    | 1,00                                                                                                    |                 |              |         |     |     |
| 3 Coeficiente de uniformidad de emisión del sector (CU):                                                                                                    | 90,40 % BUENA                                                                                                    |                 |              |         |     |     |
| 15                                                                                                    |                                                                                                    |                 |              |         |     |     |
| 16                                                                                                    |                                                                                                    |                 |              |         |     |     |
| 17                                                                                                    |                                                                                                    |                 |              |         |     |     |
| 18                                                                                                    |                                                                                                    |                 |              |         |     |     |
| 9                                                                                                    |                                                                                                    |                 |              |         |     |     |
| 21                                                                                                    |                                                                                                    |                 |              |         |     |     |
| 22                                                                                                    |                                                                                                    |                 |              |         |     |     |
| 23                                                                                                    |                                                                                                    |                 |              |         |     |     |
| 24                                                                                                    |                                                                                                    |                 |              |         |     |     |
| 26                                                                                                    |                                                                                                    |                 |              |         |     |     |
| 27                                                                                                    |                                                                                                    |                 |              |         |     |     |
| 28                                                                                                    |                                                                                                    |                 |              |         |     |     |
| 29                                                                                                    |                                                                                                    |                 |              |         |     |     |
| 21                                                                                                    |                                                                                                    |                 |              |         |     |     |
| 32                                                                                                    |                                                                                                    |                 |              |         |     |     |
| 33                                                                                                    |                                                                                                    |                 |              |         |     |     |
| 34                                                                                                    |                                                                                                    |                 |              |         |     |     |
| 35                                                                                                    |                                                                                                    |                 |              |         |     |     |
| 30                                                                                                    |                                                                                                    |                 |              |         |     |     |
| Datos de Parcela Evaluación del Riego R                                                                                                    | esultados de la Evaluación 🛞                                                                                                    |                 |              | ं ।     |     |     |

### Paso 4. Resultado final.

Ya en la última pestaña dedicada a los **Resultados** finales podemos visualizar el estado de la instalación de riego evaluada con su clasificación correspondiente.

Según los resultados calculados, será o no necesario tomar medidas correctoras para mejorar la uniformidad de la instalación de riego.

Listo 🐘 Accesibilidad: es necesario investigar

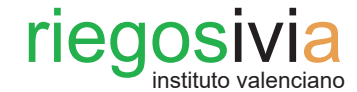

de investigaciones agrarias

# 5. Hojas de toma de datos de campo

| EVALUACIO   | N DE LA INS | TALACION      |         |             |              |         |         |              |         |                |             |           |              |         |
|-------------|-------------|---------------|---------|-------------|--------------|---------|---------|--------------|---------|----------------|-------------|-----------|--------------|---------|
|             |             | DBECLON/bar)  | EMIS    | OR 1        | EMIS         | OR 2    | EMIS    | OR 3         | EMIS    | OR 4           | EMIS        | SOR 5     | EMIS         | OR 6    |
| LATERAL     | PLANTA      | PRESIDIN(Dar) | Vol(ml) | t (min)     | Vol(ml)      | t (min) | Vol(ml) | t (min)      | Vol(ml) | t (min)        | Vol(ml)     | t (min)   | Vol(ml)      | t (min) |
|             | Inicio      |               |         |             |              |         |         |              |         |                |             |           |              |         |
| File inicio | 1/3         |               |         |             |              |         |         |              |         |                |             |           |              |         |
|             | 2/3         |               |         |             |              |         |         |              |         |                |             |           |              | ;       |
|             | Final       |               |         |             |              |         |         |              |         |                |             |           |              |         |
|             | Inicio      |               |         |             |              |         |         |              |         |                |             |           |              |         |
| File 1/2    | 1/3         |               |         |             |              |         |         |              |         |                |             |           |              |         |
| Fila 1/5    | 2/3         |               |         |             |              |         |         |              |         |                |             |           |              |         |
|             | Final       |               |         |             |              |         |         |              |         |                |             |           |              |         |
|             | Inicio      |               |         |             |              |         |         |              |         |                |             |           |              |         |
| File 0 /0   | 1/3         |               |         |             |              |         |         |              |         | <br>'<br> <br> |             |           |              | ]       |
| Fila 2/3    | 2/3         |               |         |             |              |         |         |              |         | •<br> <br>!    |             |           |              |         |
|             | Final       |               |         |             |              |         |         |              |         |                |             |           |              |         |
|             | Inicio      |               |         |             |              |         |         |              |         |                |             |           |              |         |
| Ella Alebra | 1/3         |               |         |             |              |         |         |              |         |                |             |           |              |         |
| Fila ultima | 2/3         |               |         |             |              |         |         |              |         | <br>           |             |           |              |         |
|             | Final       |               |         |             |              |         |         |              |         |                |             |           |              | ;       |
|             |             |               |         |             |              |         |         |              |         |                |             |           |              |         |
| DATOS DEL   | SECTOR DE I | RIEGO         |         |             |              |         |         |              |         |                |             |           |              |         |
| Nº SUB      | UNIDAD      | PRES          |         | A EN LA TER | CIARIA (bar) |         | SUBU    | VIDAD selecc | cionada | PR             | ESION MININ | A SUBUNID | AD seleccion | ada     |
|             | 1           |               |         |             |              |         |         |              |         |                |             |           |              |         |
|             | 2           |               |         |             |              |         |         |              |         |                |             |           |              |         |
|             | 3           |               |         |             |              |         |         |              |         |                |             |           |              |         |
|             | 4           |               |         |             |              |         |         |              |         |                |             |           |              |         |
|             |             |               |         |             |              |         |         |              |         |                |             |           |              |         |

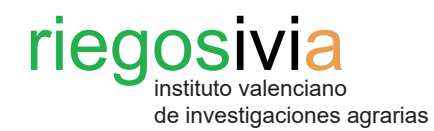

| EVALUACIO   | N DE LA INS | TALACION      |         |             |              |         |         |              |         |         |         |             |               |         |
|-------------|-------------|---------------|---------|-------------|--------------|---------|---------|--------------|---------|---------|---------|-------------|---------------|---------|
|             |             | DRESION(bar)  | EMIS    | OR 1        | EMIS         | SOR 2   | EMIS    | OR 3         | EMIS    | SOR 4   | EMIS    | SOR 5       | EMIS          | OR 6    |
| LATENAL     | PLANTA      | PRESIDIN(Dal) | Vol(ml) | t (min)     | Vol(ml)      | t (min) | Vol(ml) | t (min)      | Vol(ml) | t (min) | Vol(ml) | t (min)     | Vol(ml)       | t (min) |
|             | Inicio      |               |         |             |              |         |         |              |         |         |         |             |               |         |
| Eila inicio | 1/3         |               |         | <br>        |              | ¦<br>I  |         | <br>         |         | <br>    |         | ¦<br>       |               | :<br>I  |
| Tha micio   | 2/3         |               |         | '<br> <br>  |              | <br>    |         |              |         | ¦<br>   |         | <br>        |               | <br>    |
|             | Final       |               |         |             |              |         |         |              |         |         |         | <br>        |               |         |
|             | Inicio      |               |         | ¦<br> <br>• |              | ¦       |         | ,<br> <br>•  |         | ¦<br>   |         | ¦           |               | į<br>   |
| Fila 1/3    | 1/3         |               |         | <br>        |              | <br>    |         | <br>         |         | <br>    |         | <br>        |               | <br>    |
| 1110 270    | 2/3         |               |         |             |              |         |         |              |         | ļ       |         | ;<br>       |               | Ļ       |
|             | Final       |               |         |             |              |         |         |              |         |         |         |             |               |         |
|             | Inicio      |               |         |             |              | <br>    |         |              |         |         |         | <br>        |               | ļ       |
| Fila 2/3    | 1/3         |               |         | <br>        |              |         |         |              |         |         |         |             |               | <br>    |
| , -         | 2/3         |               |         | <br> <br>   |              | <br>    |         | <br> <br>    |         | <br>    |         | !<br>       |               | ¦<br>   |
|             | Final       |               |         | 1           |              |         |         | 1            |         | 1       |         |             |               | ļ       |
|             | Inicio      |               |         | <br>        |              | !<br>   |         | <br>         |         | <br>+   |         | !<br>       |               | ¦       |
| Fila última | 1/3         |               |         |             |              | ;<br>   |         |              |         |         |         | ;<br>       |               | ļ       |
|             | 2/3         |               |         | <br>        |              | <br>    |         |              |         |         |         | <br>        |               | ]<br>•  |
|             | Final       |               |         |             |              |         |         |              |         |         |         |             |               |         |
|             | SECTOR DE R | RIEGO         |         |             |              |         |         |              |         |         |         |             |               |         |
|             |             | PRES          |         |             | CIARIA (bar) |         | SUBUI   |              | rionada | PR      |         |             | AD seleccion: | ada     |
| 1 305       | 1           | T THE         |         |             | ch ann (bur) |         | 30001   | TD/ D Select | londdd  |         | Loron   | 17130001110 | no selección  | 100     |
|             | 2           |               |         |             |              |         |         |              |         |         |         |             |               |         |
|             | 3           |               |         |             |              |         |         |              |         |         |         |             |               |         |
|             | 4           |               |         |             |              |         |         |              |         |         |         |             |               |         |
|             | -           |               |         |             |              |         |         |              |         |         |         |             |               |         |

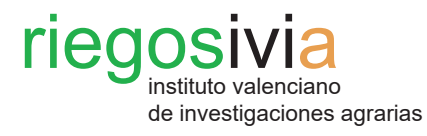

| EVALUACIO    | N DE LA INS | TALACION      |            |             |              |         |         |              |         |             |             |           |              |         |
|--------------|-------------|---------------|------------|-------------|--------------|---------|---------|--------------|---------|-------------|-------------|-----------|--------------|---------|
|              |             |               | EMIS       | OR 1        | EMIS         | OR 2    | EMIS    | OR 3         | EMIS    | OR 4        | EMIS        | SOR 5     | EMIS         | OR 6    |
| LATEKAL      | PLANTA      | PRESIDIN(Dar) | Vol(ml)    | t (min)     | Vol(ml)      | t (min) | Vol(ml) | t (min)      | Vol(ml) | t (min)     | Vol(ml)     | t (min)   | Vol(ml)      | t (min) |
|              | Inicio      |               |            |             |              |         |         |              |         |             |             |           |              |         |
| File inisis  | 1/3         |               |            |             |              |         |         |              |         | <br>        |             |           |              |         |
| Fild Inicio  | 2/3         |               |            |             |              |         |         |              |         |             |             |           |              |         |
|              | Final       |               |            |             |              |         |         |              |         |             |             |           |              |         |
|              | Inicio      |               |            |             |              |         |         |              |         |             |             |           |              |         |
| File 1/2     | 1/3         |               |            |             |              |         |         |              |         | l           |             |           |              |         |
| Fild 1/5     | 2/3         |               |            |             |              |         |         |              |         |             |             |           |              |         |
|              | Final       |               |            |             |              |         |         |              |         | -<br> <br>- |             |           |              |         |
|              | Inicio      |               |            |             |              |         |         |              |         |             |             |           |              |         |
| File 2/2     | 1/3         |               |            |             |              |         |         |              |         |             |             |           |              |         |
| Fild Z/S     | 2/3         |               |            |             |              |         |         |              |         |             |             |           |              |         |
|              | Final       |               |            |             |              |         |         |              |         |             |             |           |              |         |
|              | Inicio      |               |            | 1           |              |         |         |              |         | -<br> <br>- |             |           |              | ;       |
| File últime  | 1/3         |               |            |             |              |         |         |              |         |             |             |           |              |         |
| Fild uluifid | 2/3         |               |            |             |              |         |         |              |         |             |             |           |              |         |
|              | Final       |               |            |             |              |         |         |              |         |             |             |           |              |         |
|              |             |               |            |             |              |         |         |              |         |             |             |           |              |         |
| DATOS DEL    | SECTOR DE F | RIEGO         |            |             |              |         |         |              |         |             |             |           |              |         |
| Nº SUB       | UNIDAD      | PRES          | SION MINIM | A EN LA TER | CIARIA (bar) |         | SUBUI   | VIDAD select | cionada | PR          | ESION MININ | A SUBUNID | AD seleccion | ada     |
|              | 1           |               |            |             |              |         |         |              |         |             |             |           |              |         |
|              | 2           |               |            |             |              |         |         |              |         |             |             |           |              |         |
|              | 3           |               |            |             |              |         |         |              |         |             |             |           |              |         |
|              | 4           |               |            |             |              |         |         |              |         |             |             |           |              |         |
|              |             |               |            |             |              |         |         |              |         |             |             |           |              |         |

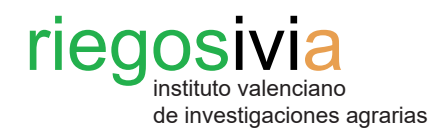

| EVALUACIO   | N DE LA INS | TALACION      |         |             |              |         |         |              |         |         |         |              |               |         |
|-------------|-------------|---------------|---------|-------------|--------------|---------|---------|--------------|---------|---------|---------|--------------|---------------|---------|
|             |             | DRESION(bar)  | EMIS    | OR 1        | EMIS         | SOR 2   | EMIS    | OR 3         | EMIS    | SOR 4   | EMIS    | SOR 5        | EMIS          | OR 6    |
| LATENAL     | PLANTA      | PRESIDIN(Dal) | Vol(ml) | t (min)     | Vol(ml)      | t (min) | Vol(ml) | t (min)      | Vol(ml) | t (min) | Vol(ml) | t (min)      | Vol(ml)       | t (min) |
|             | Inicio      |               |         |             |              |         |         |              |         |         |         |              |               |         |
| Eila inicio | 1/3         |               |         | <br>        |              | ¦<br>I  |         | <br>         |         | <br>    |         | ¦<br>        |               | :<br>I  |
| Tha micio   | 2/3         |               |         | '<br> <br>  |              | <br>    |         |              |         | ¦<br>   |         | <br>         |               | <br>    |
|             | Final       |               |         |             |              | <br>    |         |              |         |         |         | <br>         |               |         |
|             | Inicio      |               |         | ¦<br> <br>• |              | ¦       |         | ,<br> <br>•  |         | ¦<br>   |         | ¦            |               | į<br>   |
| Fila 1/3    | 1/3         |               |         | <br>        |              | <br>    |         | <br>         |         | <br>    |         | <br>         |               | <br>    |
| 1110 270    | 2/3         |               |         |             |              |         |         |              |         | ļ       |         | ;<br>        |               | Ļ       |
|             | Final       |               |         |             |              |         |         |              |         |         |         |              |               |         |
|             | Inicio      |               |         |             |              | <br>    |         |              |         |         |         | <br>         |               | ļ       |
| Fila 2/3    | 1/3         |               |         | <br>        |              |         |         |              |         |         |         |              |               | <br>    |
| , -         | 2/3         |               |         | <br> <br>   |              | <br>    |         | <br> <br>    |         | <br>    |         | !<br>        |               | ¦<br>   |
|             | Final       |               |         | 1           |              |         |         | 1            |         | 1       |         |              |               | ļ       |
|             | Inicio      |               |         | <br>        |              | !<br>   |         | <br>         |         | <br>+   |         | !<br>        |               | ¦       |
| Fila última | 1/3         |               |         |             |              | ;<br>   |         |              |         |         |         | ;<br>        |               | ļ       |
|             | 2/3         |               |         | <br>        |              | <br>    |         |              |         |         |         | <br>         |               | ]<br>•  |
|             | Final       |               |         |             |              |         |         |              |         |         |         |              |               |         |
|             | SECTOR DE R | RIEGO         |         |             |              |         |         |              |         |         |         |              |               |         |
|             |             | PRES          |         |             | CIARIA (bar) |         | SUBUI   |              | rionada | PR      |         |              | AD seleccion: | ada     |
| 1 305       | 1           | T THE         |         |             | ch ann (bur) |         | 50001   | TD/TD Select | londdd  |         | Loron   | 1// 30001110 | no selección  | 100     |
|             | 2           |               |         |             |              |         |         |              |         |         |         |              |               |         |
|             | 3           |               |         |             |              |         |         |              |         |         |         |              |               |         |
|             | 4           |               |         |             |              |         |         |              |         |         |         |              |               |         |
|             | -           |               |         |             |              |         |         |              |         |         |         |              |               |         |